## How to Copy a Course in Blackboard Ultra

## 1. Go to the course that you want to copy to and click on the More Options (...) button

| AGATESUltraSandbox                                                                                                    |                                                                                                    |                 |  |  |  |  |
|----------------------------------------------------------------------------------------------------|----------------------------------------------------------------------------------------------------|-----------------|--|--|--|--|
| Content Calendar Discussions Gradebook                                                                                                  | Messages Analytics                                                                                                    | Student Preview |  |  |  |  |
| Course Faculty                                                                                                    | Course Content                                                                                                    |                 |  |  |  |  |
| Amber Gates                                                                                                    | New Document 5/26/22                                                                                                    | ***             |  |  |  |  |
| Details & Actions                                                                                                    | Respondus Settings         Due date: 7/14/22, 12:00 AM   ℃ Proctored         Image: Setting Setting Settin |                 |  |  |  |  |
| Course Groups<br><u>Create and manage groups</u><br>Progress Tracking<br><u>Turn on</u><br>Course Image<br><u>Edit display settings</u> | Course How-Toolkit<br>G Hilden from students<br>This module contains multiple units that will help you build out your materials and activities in Ultra Course View (UCV). Communication<br>grading in the UCV are also covered.                                                                                                    | •••• 🗸          |  |  |  |  |

## 2. Select Copy Content

## AGATESUltraSandbox Amber's Ultra Sandbox

| Content Calendar Discussions Grade                                                                                                    | ebook Messages Analytics                                                                                                    | C Student Preview                                                               |
|----------------------------------------------------------------------------------------------------|----------------------------------------------------------------------------------------------------|---------------------------------------------------------------------------------|
| Course Faculty                                                                                                    | Course Content                                                                                                    |                                                                                 |
| Amber Gates                                                                                                    | New Document 5/26/22     Visible to students                                                                                                    | <ul> <li>□ Batch Edit</li> <li>□ Import Content</li> <li>□ a content</li> </ul> |
| Details & Actions                                                                                                    | Respondus Settings<br>Due date: 7/14/22, 12:00 AM   ♡ Proctored<br>Visible to students                                                                                               | Copy Content                                                                    |
| Response     Course Groups       Create and manage groups       Progress Tracking       Turn on       Course Image       Edit display settings | Course How-Toolkit<br>𝗭 Hidden from students<br>This module contains multiple units that will help you build out your materials and activiti<br>grading in the UCV are also covered. | •••• 🗸                                                                          |

3. If you would like to copy an entire course over, then select the check box next to the appropriate course and click Copy Selected Content

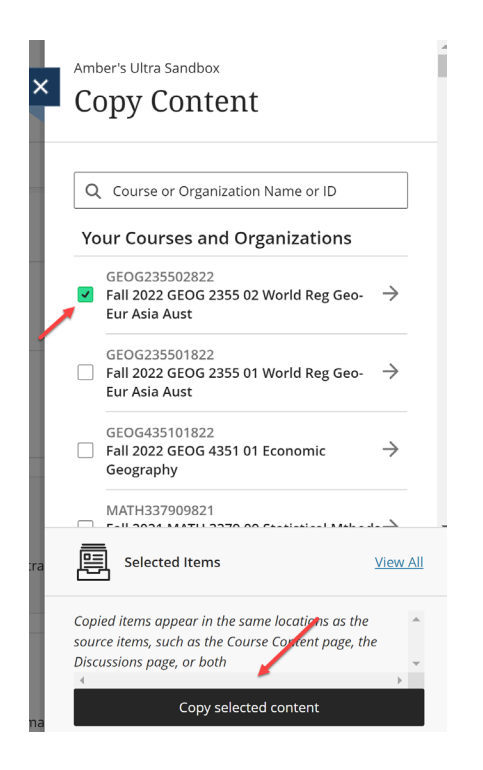

4. If you would like to copy specific content over from a course (or multiple courses), then click on the arrow next to the course(s) to select certain course material and click Copy Selected Content

| ×    | Amber's Ultra Sandbox<br>Copy Content                                                                                         | Amber's Ultra Sandbox<br>Copy Content                                                                                                    | Course or Organization Name or ID                    |  |
|------|----------------------------------------------------------------------------------------------------|----------------------------------------------------------------------------------------------------|------------------------------------------------------|--|
| •    | Q Course or Organization Name or ID                                                                                           | Q Course or Organization Name or ID                                                                                                    | →                                                    |  |
|      | Your Courses and Organizations                                                                                                | Summer II 2022 PHYS 1305 04 Cl                                                                                                    |                                                      |  |
|      | GEOG235502822<br>☐ Fall 2022 GEOG 2355 02 World Reg Geo- →<br>Eur Asia Aust                                                   | ✓ Start Here →                                                                                                    | ok →                                                 |  |
|      | GEOG235501822<br>☐ Fall 2022 GEOG 2355 01 World Reg Geo- →<br>Eur Asia Aust                                                   | ✓ Introduction →                                                                                                    | $\rightarrow$                                        |  |
|      | GEOG435101822<br>☐ Fall 2022 GEOG 4351 01 Economic →<br>Geography                                                             | □ □ Syllabus →                                                                                                    | $\rightarrow$                                        |  |
|      | MATH337909821                                                                                                    |                                                                                                    | $\rightarrow$                                        |  |
| ltra | □ Fall 2021 MATH 3379 09 Statistical Mthods →<br>in Practice                                                                  | Jitra 🖳 Selected Items View All Jitra 🖳 Selected Items                                                                                                    | <u>View All</u>                                      |  |
| ma   | Copie ditems appear in the same locations as the source items, such as the Course Content page, the Discussions page, or both | Copied items appear in the same locations as the source items, such as the Course Content page, the Discussions page, or both Copy selected content Copy selected content content content content content content content content content content | e locations as the<br>c Content page, the<br>content |  |